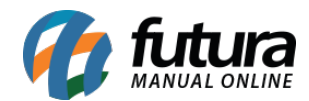

Sistema: Futura Server

Caminho: <u>Cadastros>Estoque>Cor</u>

Referência: FS18

Versão: 2019.04.22

**Como funciona**:Este cadastro é utilizado para registrar uma cor para ser indicada posteriormente no Cadastro de Produtos ou Grade de Produtos. Clique em *F2 Novo* e crie um código (*para fácil pesquisa*) dessa cor e digite uma **Descrição**. Após isso clique em *F10 Gravar*.

| Cadastro de Cor X |             |           |  |              |               |  |
|-------------------|-------------|-----------|--|--------------|---------------|--|
| Novo [F2]         | Editar (F3) | Excluir   |  | Gravar [F10] | Cancelar [F9] |  |
| Consulta          | - N         | Principal |  |              |               |  |
| Codigo            | 1           |           |  |              |               |  |
| Codigo Cor        | 1           |           |  |              |               |  |
| Descricao         | ROSA        |           |  |              |               |  |
| Cor Predominante  | #FF80FF     | 9         |  |              |               |  |
| Cor Secundaria    | #FF0080     | <b>Q</b>  |  |              |               |  |
|                   |             |           |  |              |               |  |
| 2                 |             |           |  |              |               |  |

Cor referenciada na Grade de Produtos após cadastrar:

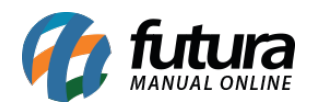

| Cadastro de Grade de Produtos ×                   |                                                   |                                      |                                  |                             |               |          |           |
|---------------------------------------------------|---------------------------------------------------|--------------------------------------|----------------------------------|-----------------------------|---------------|----------|-----------|
| F2 Novo F3 Editar Excluir F10 Gravar Cancelar     |                                                   |                                      |                                  |                             |               |          |           |
| Consulta Cadastro Fiscal Fornecedores Outras Info |                                                   |                                      |                                  |                             |               |          |           |
| Codig                                             | Codigo Interno 3 Referencia 3 Marca MARCA TESTE - |                                      |                                  |                             |               |          |           |
| Tipo 00 - Mercadoria para Revenda - Grade         |                                                   | 00 - Mercadoria para Revenda - Grade | Status Ativo                     | Tabela de Preco             | Lucro /9      | V) Vələr |           |
| Descricao CAMISETA                                |                                                   |                                      | ► TABELA                         | 0,000                       | 00 0,00000    |          |           |
| Unidade CX Embalagem / Fator Conversao            |                                                   | CX Embalagem / Fator Conver          | sao 5,00000 Unidade Conversao UN | <b>•</b>                    |               |          |           |
| Peso Liq.: 0,00000 Peso Bruto. 0,00000            |                                                   | 0,00000 Peso Bruto. 0,               | 00000 Cubagem/CX 0,000           |                             |               |          |           |
| Grupo                                             | Subgrupo                                          | , 🔒                                  |                                  |                             |               |          |           |
| Ult. V                                            | . Compra                                          | 10,00000 Validade Tipo               | em Controle Validade Dias        | 4 🛛 🕅 Atualiza Tabela de Pr | eço Automatic | amente   |           |
| Itens                                             | eFutu                                             | ra                                   |                                  |                             |               |          |           |
| Tam                                               | anho                                              |                                      | Cor                              |                             | Especific     | cação    |           |
|                                                   | Id                                                | Descricao                            | Id                               | Descricao                   |               | d De:    | scricao 🔺 |
|                                                   | 1                                                 | PP                                   | 1                                | ROSA                        |               | . AL     | GODÃO     |
|                                                   | 2                                                 | Р                                    | 2                                | PRETO                       | 2             | ! L      | YCRA      |
| 3 M                                               |                                                   | м                                    | 3                                | AZUL                        |               |          |           |
|                                                   | 4                                                 | G                                    | 4                                | BRANCO                      |               |          |           |
|                                                   | 5                                                 | GG                                   | 5                                | AMARELO                     |               |          |           |
|                                                   | 0                                                 | EXG                                  | 0                                | ROXO                        |               |          |           |
|                                                   |                                                   | 35                                   | = /                              | VIOLETA                     | =             |          |           |
|                                                   | 0                                                 | 37                                   | 0                                | MARKOM                      |               |          | =         |
|                                                   | 10                                                | 20                                   |                                  |                             |               |          |           |
|                                                   | 11                                                | 20                                   |                                  |                             |               |          |           |
|                                                   | 12                                                | 40                                   |                                  |                             |               |          |           |
|                                                   | 13                                                | 42                                   |                                  |                             |               |          |           |
|                                                   | 14                                                | 44                                   |                                  | 2                           |               |          |           |
|                                                   | 11                                                | -                                    |                                  |                             |               |          |           |
|                                                   |                                                   |                                      |                                  |                             |               |          |           |
|                                                   |                                                   |                                      |                                  |                             |               |          |           |
|                                                   |                                                   |                                      |                                  |                             |               |          |           |
|                                                   |                                                   |                                      |                                  |                             |               |          |           |
|                                                   |                                                   |                                      |                                  |                             |               |          |           |
|                                                   |                                                   |                                      |                                  |                             |               |          |           |
|                                                   |                                                   |                                      |                                  |                             |               |          |           |
|                                                   |                                                   |                                      |                                  |                             |               |          |           |
|                                                   |                                                   |                                      |                                  |                             |               |          |           |
|                                                   |                                                   |                                      |                                  |                             |               |          |           |
|                                                   |                                                   |                                      |                                  |                             | -             |          | -         |
|                                                   |                                                   |                                      |                                  | •                           |               |          |           |
|                                                   |                                                   |                                      |                                  |                             |               |          |           |

Cor referenciada em Cadastro de Produtos após cadastrar:

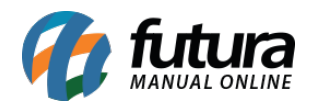

| Cadastro de Produtos ×                                       |                                                                             |                     |                             |                       |            |  |
|--------------------------------------------------------------|-----------------------------------------------------------------------------|---------------------|-----------------------------|-----------------------|------------|--|
| F2 Novo F3 Editar Excluir F10 Gravar Cancelar Copiar Produto |                                                                             |                     |                             |                       |            |  |
| Consulta                                                     | Cadastro Fiscal Imagens Diverso                                             | os e-Futur          | a Detalhamento              |                       |            |  |
| Codigo Interno                                               | 91 Referencia 91 Dt. de Cadastro 12/0                                       | 2/2015              | Codigo de Barras            |                       |            |  |
| Тіро                                                         | 04 - Produto Acabado    Status Ativo                                        | •                   | Codigo de Barras            |                       |            |  |
| Descricao                                                    | CUPCAKES                                                                    |                     | 2100002017605               | E                     |            |  |
| Unidade                                                      | 2100002017612                                                               |                     |                             |                       |            |  |
| Peso Liq/KG:                                                 | 0,00000 Peso Bruto/KG.: 0,00000 Cubagem/CX:                                 | 0,000               |                             | •                     |            |  |
| Grupo Subgrupo                                               |                                                                             |                     | Gerar Novo Codigo de Barras |                       |            |  |
| Cor                                                          | 3 - AZUL 🗸 Marca MARCA TESTE 🗸 Tamanho GG                                   | -                   | Ultimas Compras             | ]                     |            |  |
| Ult. VI. Compra                                              | 2,50000 Custo U\$ 10,000000 Especificacao ALGODÃO                           | •                   | Ultimas Vendas              | 1                     |            |  |
| Observacao                                                   |                                                                             |                     | Verificar Codigo de Barras  |                       |            |  |
|                                                              |                                                                             |                     | Nres de Serie em Esterue    |                       |            |  |
| Tabela de Preco                                              |                                                                             |                     | Nros de Sene em Estoque     |                       |            |  |
|                                                              | Tabela Lucro (%) Valor Estoque Maximo :                                     | 0,00                |                             |                       |            |  |
| TABELA                                                       | 120,00000 5,50000 Desconto Maximo :                                         | 0,00000             |                             |                       |            |  |
|                                                              | 📕 Utiliza Balança Peso                                                      |                     |                             |                       |            |  |
|                                                              |                                                                             |                     |                             |                       |            |  |
|                                                              |                                                                             |                     |                             |                       |            |  |
|                                                              |                                                                             |                     |                             |                       |            |  |
|                                                              |                                                                             |                     | _                           |                       |            |  |
| Fornecedores [All                                            | + F] Estoque [Alt + E] Outras Informacoes [Alt + O] Faixa de Valor Comissao | [Alt + C] Custo Med | io                          | - 2 - P/ Amon - P/ TD | T. Frata a |  |
| ► 34 FOR                                                     | NECEDOR TESTE                                                               |                     | 10,00 5,00000 0,00          | 000 0,00000 5,00      | 000 0,00   |  |
|                                                              |                                                                             |                     |                             |                       |            |  |
|                                                              |                                                                             |                     |                             |                       |            |  |
|                                                              |                                                                             |                     |                             |                       |            |  |
|                                                              |                                                                             |                     |                             |                       |            |  |
|                                                              |                                                                             |                     |                             |                       |            |  |
|                                                              |                                                                             |                     |                             |                       |            |  |
|                                                              |                                                                             |                     |                             |                       |            |  |
| •                                                            |                                                                             |                     |                             |                       | 4          |  |